تمامی خدماتی که هر دانشگاه در مراکز دولتی تحت پوشش خود در زمینه سرطان انجام می دهد، باید در سامانه سیمای سرطان ثبت گردد. هر فرد در هر مراجعه باید در سامانه ثبت گردد که طریقه ثبت به شرح ذیل می باشد:

```
۱ – ورود به سامانه
```

با وارد نمودن آدرس Cancer.health.gov.ir در نوار آدرس مرور گر وارد صفحه ابتدایی سامانه می شوید

| ورود به ستسیع |                 |  |  |  |  |
|---------------|-----------------|--|--|--|--|
|               | شناسه           |  |  |  |  |
|               | <u>ک</u> ذرواژه |  |  |  |  |
| ورود          | يمّاطر يسپار    |  |  |  |  |
| ثبت نام مراكز | ثبت نام دانشگاه |  |  |  |  |

جهت ورود به سامانه می بایست ابتدا نام کاربری و کلمه عبور را وارد نموده سپس بر روی دکمه ورود کلیک نمایید.

# دستور العمل ثبت گزارشات سرطان و خدمات مرتبط توسط مراکز

| مشفصات فردی 🎔   |                       |                                                   |                |
|-----------------|-----------------------|---------------------------------------------------|----------------|
| 📩 ثبت فرد       | فـــرم مِسْتَمِوي فرد |                                                   |                |
| 🔍 جستجوی فرد    |                       |                                                   |                |
| مشتمنات سرطان 💙 | قــد مــلى            | نام                                               | نام غانوادگی   |
| منوى تنظيمات    |                       |                                                   |                |
|                 | نام پدر               | فنستت                                             | شماره شتاستامه |
|                 |                       | انتفاب کنید                                       |                |
|                 | مستمو بر اساس         |                                                   |                |
|                 | همه موارد             | فسيخ                                              |                |
|                 |                       |                                                   |                |
|                 |                       | نام کاربر : ۲۰۰۰ ماعت ورود به سیستم : ۱۰:۳۴:۰۱ AM |                |

با ورود به سیستم فرم زیر نمایش داده می شود:

#### منوی سامانه:

برای وارد شدن به بخش های مختلف سامانه از منوی سمت راست استفاده نمایید.

| 2   | مشقصات فـردی 🎔               |
|-----|------------------------------|
| 2.1 | ᆂ ئېت فرد                    |
| 2.2 | 📿 مستموی فرد                 |
| 2.3 | Qئېت غدمت                    |
| 2.4 | Q ئېت پيوند مغز استموان(BMT) |
| 3   | مشقصات سرطان 🗲               |
| 4   | ملوى تلظيمات 🗲               |

## دستور العمل ثبت گزارشات سرطان و خدمات مرتبط توسط مراکز

۲- مشخصات فردی

منوی مشخصات فردی شامل زیر منوهای زیر می باشد:

۲٫۱: ثبت فرد

۲٫۲: جستجوی فرد

۲,۳: ثبت خدمت

۲٫۴ ثبت پیوند مغز استخوان

۲٫۱: ثبت فرد:

جهت اضافه کردن مشخصات یک فرد جدید در سیستم می بایست طبق تصویر بالا از منوی مشخصات فردی زیر منو شماره ۲٫۱، ثبت فرد را انتخاب نمایید.

لازم به توضیح می باشد برای ویرایش و گزارش از افرادی که قبلا توسط مرکز در سامانه ثبت شده اند از بخش جستجوی فرد زیر منو شماره ۲٫۲ اقدام شود.

پس از ورود به بخش ثبت فرد فرم ثبت اطلاعات نمایش داده می شود.

این فرم ثبت فرد دارای ۳ بخش به شرح زیر می باشد:

دستور العمل ثبت گزارشات سرطان و خدمات مرتبط توسط مراکز

الف) بخش ثبت اطلاعات هويتي:

| لــرم ثــيت تـام فــرد |             |                     |               |
|------------------------|-------------|---------------------|---------------|
| 'سد مسلی               |             | تام                 | تام فانوادگئ  |
|                        | 0           |                     |               |
| ام پدر                 |             | •<br>شماره شناستامه | کاریغ صدور    |
|                        |             |                     |               |
| بلعيت                  |             | تاريغ توند          | مليت          |
| انتفاب كنيد            | •           |                     | ايرانى 👻      |
|                        |             | •                   | •             |
| ستان مـمل تولد         |             | شهرستان ممل تولد    | شمل           |
| •                      | انتفاب كنيد | ستقاب کنید 🔻        | - انتفاب کنید |
| ناسه يكتاى بيمار :     |             |                     |               |
|                        |             |                     |               |

ب) بخش ثبت اطلاعات محل سكونت:

پس از تکمیل گزینه ها با کلیک بروی دکمه "اضافه کردن به لیست آدرس ها" اطلاعات وارد شده برای فرد ثبت می گردد.

در این بخش امکان ثبت چندین آدرس برای فرد وجود دارد.

| مسمولات معال سلجوندة    | (           |             |             |                   |             |
|-------------------------|-------------|-------------|-------------|-------------------|-------------|
| تام استان               |             | نام شهرستان |             | منطقه سکونت       |             |
| -                       | انتخاب كنيد | -           | انتخا       | ب کنید            | انتخاب كنيد |
| *                       |             | *           |             |                   |             |
| ادرس منزل               |             |             |             |                   |             |
|                         |             |             |             |                   |             |
| تلفن منزل               |             | تلفن همراه  |             | کد پستی           |             |
|                         |             |             |             |                   |             |
|                         |             |             |             |                   |             |
| افنافه کردن به لیست آدر | آدرس ها     |             |             |                   |             |
|                         |             | (Int 15     | , bia ad am | را با به م مرا با | CULAC       |

# دستور العمل ثبت گزارشات سرطان و خدمات مرتبط توسط مراکز

## ج ) بخش اطلاعات بیمه فرد:

|                |                   | مشفصات يرحه               |
|----------------|-------------------|---------------------------|
| تاريخ اعتبار : | شماره بیمه :<br>۲ | نوع بیمہ :<br>انتفاب کنید |
|                | مديد              | تاييد افنافه افنافه فرد   |

پس از تکمیل سه بخش توضیح داده شده با کلیک بروی دکمه "تایید اضافه" اطلاعات فرد در سامانه ثبت و

ذخیره می گردد.

کلید "اضافه فرد جدید" اطلاعات موجود در گزینه ها را پاک کرده و فرم برای ثبت فرد جدید آماده می گردد.

۲٫۲: جستجوی فرد

برای ویرایش و گزارش از افرادی که قبلا توسط مرکز در سامانه ثبت شده اند از این بخش استفاده نمایید.

بعد از کلیک بروی گزینه جستجوی فرد درمنو ، فرم زیر نمایش داده می شود.

| اـــرم مِستموی فرد<br>ا           |                      |                     |  |
|-----------------------------------|----------------------|---------------------|--|
| - د مــلى                         | للم ا                | نام غانوادگی        |  |
| اَھ پدر                           | منسیت<br>انتخاب کنید | شماره شناستامه<br>۲ |  |
| <b>بستمو بر اساس</b><br>همه موارد | مىتىم 🗸              |                     |  |

با تکمیل حداقل یک گزینه از گزینه های جستجو و کلیک برروی دکمه "جستجو" نتیجه جستجو در فرم زیر نمایش داده می شود.

|                |                 |                    |                        |            |               |      | تتيمــه مستمـــو |
|----------------|-----------------|--------------------|------------------------|------------|---------------|------|------------------|
|                |                 |                    |                        |            |               |      | ¢0111¢           |
| عمليات         | مرکز<br>ثبت هرد | استان ممل<br>سکونت | ۋارىغ تەلد             | نام<br>پدر | نام مانوادکی  | 6Q   | چد ملی           |
| 2 1 0          | <del></del>     | <del></del>        | <del>: 1,, .,,.,</del> |            | - <del></del> |      |                  |
| 4 3 <b>2 1</b> |                 |                    |                        |            |               | بعدى | قبلی ۱           |

برای انجام عملیات مورد نظر بروی دکمه های مشخص شده برای هر فرد در ستون عملیات کلیک نمایید تا به بخش مربوطه وارد شوید.

### عملیات شماره ۱:

برای نمایش و ویرایش و تکمیل اطلاعات فرد از این دکمه استفاده نمایید.

#### عملیات شماره ۲:

برای ثبت و ویرایش گزارش پاتولوژی از این دکمه استفاده نمایید.

#### عملیات شماره 3:

این دکمه برای بخش کارشناسان دانشگاه های علوم پزشکی می باشد و مراکز اجازه دسترسی ندارند.

#### عملیات شماره 4:

این دکمه برای بخش کارشناسان دانشگاه های علوم پزشکی می باشد و مراکز اجازه دسترسی ندارند.

عملکرد عملیات شماره ۱

بعد از ورود به این بخش اطلاعات ثبت شده فرد در سه بخش اطلاعات هویتی و اطلاعات محل سکونت و اطلاعات بیمه نمایش داده می شود. در پایین فرم دکمه های "ویرایش" و "حذف" وجود دارد به صورت زیر:

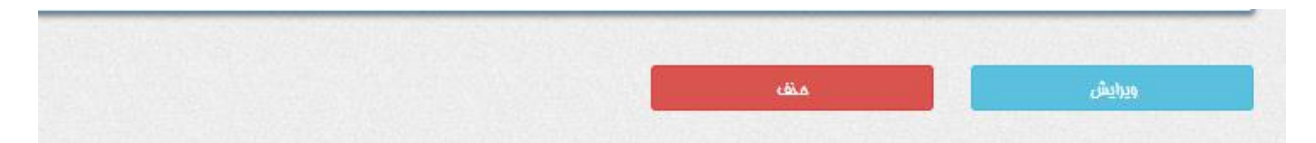

## دستور العمل ثبت گزارشات سرطان و خدمات مرتبط توسط مراکز

دكمه ويرايش:

برای ویرایش اطلاعات ابتدا دکمه ویرایش را کلیک نمایید تا فرم برای تغییر اطلاعات فرد آماده شود و فرم به صورت تصویر زیر تغییر خواهد کرد.

لغو ويرايش تاييد ويرايش

و از دکمه "تایید ویرایش" و "لغو ویرایش" برای ثبت تغییرات و انصراف استفاده نمایید.

#### دكمه حذف:

برای حذف فرد از سامانه از این دکمه استفاده نمایید.

عملکرد عملیات شماره ۲

پس از ورود به این بخش فرم ثبت گزارش و ویرایش به صورت زیر نمایش داده خواهد شد. این فرم

دارای 5 بخش می باشد.

# دستور العمل ثبت گزارشات سرطان و خدمات مرتبط توسط مراکز

بخش شماره 1:

| مشقصات فرد               |                                              |                                         |  |  |  |  |  |
|--------------------------|----------------------------------------------|-----------------------------------------|--|--|--|--|--|
| تام غانوادگی<br>محمد     | ۵۹<br>                                       | کد ملئ<br>مدین ۲۵۵۲۵۵۲ میرو             |  |  |  |  |  |
| م <del>نسیت</del><br>مرد | تارىغ تولد<br><del>مەر بەر بەر بەر بەر</del> | ئام پدر                                 |  |  |  |  |  |
| T                        |                                              | نشائی بیمار در زمان بروز<br>انتماب کنید |  |  |  |  |  |

در این بخش اطلاعات هویتی فرد انتخاب شده، نمایش داده می شود.

در گزینه نشانی بیمار در زمان بروز آدرس های ثبت شده فرد نمایش داده میشود که حداقل یک

آدرس بایستی انتخاب شده باشد.

بخش شماره ۲:

|                                 | اطلاعا                           | ېت |                                 |   |
|---------------------------------|----------------------------------|----|---------------------------------|---|
| کد (هگیری                       | رو <b>ش تشفیص</b><br>انتماب کنید | T  | روش دستیابی به نمونه<br>Unknown | ¥ |
| ماهیت تومور<br>تومور اولیه جدید | ارگان نمونه برداری شده<br>۳      |    | ارگان نمونه برداری شده          |   |
| تانغ بروز                       | سن                               |    |                                 |   |

اطلاعات مربوط به گزارش اولیه سرطان را وارد نمایید.

#### نکته مهم:

کد رهگیری که سیستم صادر میکند بایستی به بیمار اعلام گردد زیرا بیمار به این کد در فرایند درمان نیاز خواهد داشت.

در این بخش جهت ثبت با موارد زیر مواجه می شویم:

✓ روش تشخیص: گواهی فوت ، فقط بالینی ، ارزیابی بالینی ، تومورهای گروه های خاص که
 همگی بدون نمونه می باشند و سیتولوژی و پاتولوژی که با نمونه هستند.
 فکته: در صورتی که روش تشخیص سیتولوژی یا پاتولوژی باشد فیلد روش دستیابی به نمونه فعال می
 باشد که شما می توانید یکی از گزینه های آن را انتخاب نمایید در غیر اینصورت این فیلد غیر فعال می

گردد.

در تصویر زیر روش دستیابی به نمونه غیر فعال می باشد.

روش تشقیص دوش دستیابی به نمونه کواهی هوت ۷ انتفاب کنید

#### در تصویر زیر روش دستیابی به نمونه فعال می باشد.

|  | روش تشقيص   |   |           |
|--|-------------|---|-----------|
|  | انتفاب كنيد | ~ | ؠٵؾۅڶۅۯ۫ؽ |

\*: نمونه پاتولوژی حاصل ازخارج نمودن بافت مشکوک از بدن با روش های بیوپسی، جراحی، اتوپسی
 و... می باشد

\*: نمونه سیتولوژی حاصل از مایعات بدن با روش های آسپیریشن مغز استخوان، کشت خون محیطی،
 یاپ اسمیر و.... می باشد

\*: اگر مبنای ثبت بدون نمونه باشد یعنی سرطان از نظر بالینی تشخیص داده شده و دارای تأیید
 میکروسکوپی نمی باشد. روش های تشخیص بر اساس رادیو گرافی، ام آر آی، سی تی اسکن، تومور
 مار کرها، گواهی مرگ و غیره.

🗸 ماهیت تومور: تومور اولیه جدید ، عود ناحیه ای ، متاستاز ، نامعلوم

\* تومور اولیه: سرطان در محل اولیه، جایی که ابتدا منشأ گرفته است.

\* عود ناحیه ای: بازگشت سرطان بعد از درمان و یک دوره زمانی که آشکار نبوده است.

\* متاستاز: سرطان در محل (های) ثانویه یا متاستاز جایی که منتشر شده است.

**نگته:** در صورتی که گزینه ماهیت تومور ، دارای مقدار تومور اولیه جدید و یا عود ناحیه ای باشد، فیلد ارگان نمونه برداری شده غیر فعال می گردد.

# دستور العمل ثبت گزارشات سرطان و خدمات مرتبط توسط مراکز

در تصویر زیر ارگان نمونه برداری شده غیر فعال می باشد.

| ارکان ثمونه پرداری شده | ارتکان نمونه پرداری شده |   | ماهيت تومور      |
|------------------------|-------------------------|---|------------------|
|                        |                         | ~ | تومور اولیہ مدید |

در صورت انتخاب مقدارهای دیگر گزینه ارگان نمونه برداری شده فعال می شود و بایستی به روش

زیر تکمیل گردد.

جهت تکمیل ار گان نمونه برداری شده برروی کلید نشان گذاری شده روی تصویر کلیک نمایید به فرم

زیر وارد خواهید شد.

| مونه پرداری شده                      | اید کد ارگان ن |
|--------------------------------------|----------------|
|                                      | روه اصلی       |
| ▼ RESPIRATORY SYSTEM AND INTRATHORAG | CIC ORGANS     |
|                                      | روه فرعی       |
| NASAL CAVITY AND                     | MIDLE EAR      |
| ACCESSO                              | RY SINUSES     |
|                                      | LARYNX         |
|                                      | TRACHEA        |
|                                      |                |
|                                      |                |
| ▼ FRON                               | TNAL SINUS     |
|                                      |                |
|                                      |                |
| بستن تاييد                           |                |
|                                      |                |

پس از تکمیل و تایید کد تولید شده ار گان در گزینه مربوطه جایگذاری خواهد شد به صورت تصویر

زير.

| ارگان نمونه برداری شده |                | ارگان تمونه پرداری شده                |
|------------------------|----------------|---------------------------------------|
| PELVIC LYMPH NODES     | -              | C77.5                                 |
| ک نمایید.              | ی د کمه 🖌 کلیک | جهت تغییر کد تولید شده ب <i>ر ر</i> و |

بخش شماره 3:

|                            | ليه | مشفصات تومور اوا |     |                            |
|----------------------------|-----|------------------|-----|----------------------------|
|                            |     |                  |     | گرارش پاتولوژی/بالینی      |
|                            |     |                  |     |                            |
|                            |     |                  |     | No file chosen Choose File |
|                            |     |                  | -0- | Icdo ائتفایی مرکز          |
|                            |     |                  |     | •                          |
|                            |     |                  |     | Icdo كارشتاهى              |
|                            |     |                  | 0   | •                          |
|                            |     |                  |     | مرمله پائونوژیک            |
| Stage M                    |     | Stage            | 4   | Stage T                    |
| ▼ Not applicable           | ۳   | Not applicable   | •   | Not applicable             |
|                            |     |                  |     | مرمنه کنینیکان             |
|                            |     |                  |     | Clinical Stage             |
| گزارشات غیر مرتبط با فرد 📃 |     |                  | •   | انتماب كنيد                |

در این بخش اطلاعات اولیه تومور فرد وارد می شود.

با انتخاب گزینه "choose File" می توانید فایل ورد یا تصویر اسکن شده یا گزارش را در سامانه

بار گذاری نمایید.

جهت تعیین کد ICDO مرکز مطابق تصاویر دکمه نشان گذلری شده را کلیک نمایید و فرم زیر باز

خواهد شد.

| ×          | تولید کد ارگان نمونه برداری شده             |
|------------|---------------------------------------------|
|            | کروہ اصلی                                   |
| •          | RESPIRATORY SYSTEM AND INTRATHORACIC ORGANS |
|            | گروه فرعی                                   |
| *          | NASAL CAVITY AND MIDLE EAR                  |
|            | ACCESSORY SINUSES                           |
|            | LARYNX                                      |
| -          | TRACHEA                                     |
| 4          |                                             |
|            |                                             |
| •          | FRONTNAL SINUS                              |
|            |                                             |
| <b>v</b>   | FRONTNAL SINUS                              |
|            |                                             |
| بستن تاييد |                                             |

پس از تکمیل گزینه ها و تایید این فرم کد ICDO تولید شده در قسمت مربوطه جایگذاری خواهد شد.

نکته: گزینه ICDO کارشناسی در سطح دسترسی مرکز نمی باشد و نیازی به تکمیل ندارد.

# دستور العمل ثبت گزارشات سرطان و خدمات مرتبط توسط مراکز

بخش ٤:

|                    |           | منبع ثبت                    |                                               |
|--------------------|-----------|-----------------------------|-----------------------------------------------|
| ېته / شماره پرونده | شماره نمر | نا <b>م مرکز</b><br>مهر کرم | نام دانشگاه                                   |
|                    |           | تلفن پزشک                   | ( شماره نظام پزشکی ) پزشک نمونه بردار / معالع |

در این بخش اطلاعات مربوط به منبع ثبت گزارش را وارد نمایید.

#### بخش ۵:

| عمليات | عدم تطبیق کرارش با هرد | ارکان نمونه برداری شده | Icdo كارشناسى            | روش دستیابی به نمونه | روش تشميص | ريغ تشميص |
|--------|------------------------|------------------------|--------------------------|----------------------|-----------|-----------|
|        |                        | ن نشده                 | موردی برای این فرد گرارش |                      |           |           |

گزارش های ثبت شده برای فرد انتخاب شده در این بخش نمایش داده می شود.

در انتها پس از تکمیل بخش های ۱ الی ۴ با کلیک بر روی دکمه "ذخیره" اطلاعات در سامانه ثبت

میگردد.

پس از ذخیره اطلاعات در سامانه، سطری به عنوان گزارش ثبت شده در بخش ۵ افزوده می شود همانند تصویر زیر و با انتخاب هر سطر امکان ویرایش و حذف اطلاعات وجود دارد.

# دستور العمل ثبت گزارشات سرطان و خدمات مرتبط توسط مراکز

|        |                        | شده                    | گزارشات ثبت د      |                      |            |             |
|--------|------------------------|------------------------|--------------------|----------------------|------------|-------------|
|        |                        |                        |                    |                      |            |             |
| عمليات | عدم تطبیق گرارش با هرد | ارکان دمونه برداری شده | Icdo کارشناسی      | روش دستیابی به نمونه | روش تشميص  | تاريغ تشميص |
|        | 0                      |                        | CIFILP_MANIF.PP_PP |                      | هقط بالينى | 1144X/-4/11 |

نفيره تغييرات

افنافه كردن مديد

## دکمه "حذف" گزارش:

برای حذف گزارش ثبت شده فرد در سامانه بکار برده می شود.

### دكمه "ذخيره تغييرات":

درصورت ویرایش و یا تغییر اطلاعات از این دکمه برای بروزرسانی اطلاعات استفاده نمایید.

### دكمه "اضافه كردن جديد":

اطلاعات بخش های ۱ الی ۴ را پاک کرده و فرم را برای افزودن گزارش جدید آماده می نماید.

### ۲,۳: ثبت خدمت

پس از ورود به این بخش فرم ثبت خدمت به صورت زیر نمایش داده خواهد شد.

| کز | مرا | توسط | رتبط | خدمات م | طان و | ِ <b>شات سر</b> | گزار | ثبت | العمل | دستور |
|----|-----|------|------|---------|-------|-----------------|------|-----|-------|-------|
|----|-----|------|------|---------|-------|-----------------|------|-----|-------|-------|

| شفصات فرد        |                           |                               |
|------------------|---------------------------|-------------------------------|
| د ملئ            | ئې                        | نام فانوادگی                  |
| ہ ترز            | تاريغ تولد                | منسيت                         |
|                  |                           | فمتتعه                        |
| بت فدمت          |                           |                               |
| ع انتخاب کنید    | گروہ اصلی قدمت            | نام مدمت<br>نند - انتفاب کنید |
| ناسه یکتا بیمار  | شناسه یکای نسفه           | تاريغ ارائه قدمت              |
|                  |                           | st a su al silm a su          |
| عداد             | تعرفه مموب                | سیم سارمان بیما در            |
| يداد<br>هم پيمار | تعرفه معوب<br>بسته معایتی | چېن ورمې ورمې                 |

در این بخش اطلاعات مربوط به خدمت دریافتی فرد انتخاب شده تکمیل می گردد.

<mark>نکته مهم:</mark> ابتدا با داشتن شماره ملی شخص مورد نظر را جستجو کرده که در صورت یافت نشدن فرد باید ابتدا اطلاعات کامل فرد در سامانه ثبت گردد و سپس اقدام به ثبت خدمت برای فرد مذکور نمایید.

بعد از ثبت، خدمت ثبت شده در لیست خدمت های فرد افزوده می شود و در ستون عملیات با انتخاب دکمه "حذف" می توان خدمت را حذف کرد.

و در صورت لزوم با انتخاب خدمت فقط موارد عددی و ریالی را میتوان برای هر خدمت ویرایش کرد. و بازدن دکمه ثبت نهایی تمام خدماتی که برای فرد ثبت شده در جدول ثبت نهایی میشوند

#### اطلاعات تكميلي:

- آ. گزینه های دارای ستاره قرمز رنگ مواردی می باشد که بایستی حتما تکمیل گردد.
- ۲. شناسه یکتا بیمار وشناسه یکتای نسخه مخصوص سپاس میباشد که باید برای هر فرد از سیاس دریافت شود
- ۳. تعداد مورد تعهد خدمات تشخیصی و درمانی در یک سال برای هر بیمار طبق جداول بسته حمایتی (ستون اول) می باشد و سیستم اجازه ثبت بیشتر از این تعداد را نمیدهد.
- ۴. کد ملی خدمت ارائه شده مطابق کدهای کتاب ارزش نسبی خدمات و مراقبت های سلامت در ستون مربوطه ثبت گردد.
  - ۵. فرانشیز منطبق بر کد خدمت و هزینه اخذ شده از بیمار در ستون های مربوطه ثبت گردد.
- ۶. در خدماتی که تعداد مورد تعهد بیشتر از ۱۵ است، ثبت در هر ماه ملاک و مورد تایید است.
- ۲. قبل از ثبت خدمات در سامانه از تطابق نوع، تعداد و محل ارائه خدمات با بسته حمایتی ابلاغی
  ۲. اطمینان حاصل نمایید. (در هر خدمت ستون توضیحات را به دقت مطالعه نمایید.)

## دستور العمل ثبت گزارشات سرطان و خدمات مرتبط توسط مراکز

- ۸. سامانه از طریق پیامک و تلفن گویا با گیرندگان خدمت ارتباط دو سویه دارد. در ثبت تلفن گیرندگان خدمت دقت نمایید چرا که مبنای پرداخت به مراکز، تایید خدمات از این طریق هم خواهد بود.
- در صورت عدم تایید کد ملی وارد شده توسط سامانه، برای خدمت ارائه شده پرداختی صورت نمی گیرد.
- ۱۰.در ازای ثبت پاتولوژی های صحیح برای هر بیمار و به هر تعداد (بدون محدودیت) فرانشیز این خدمت تعلق می گیرد.